VERSION 1.0 DECEMBER 10, 2019

# Apps for Greentree

# JOB COST SHIFT MANAGEMENT

APP NUMBER: 010007

Powered by:

MYOB Greentree

#### **TABLE OF CONTENTS**

| Features                                           |
|----------------------------------------------------|
| Important Notes                                    |
| Other Requirements                                 |
| User Instructions                                  |
| Shift Management                                   |
| Main tab3                                          |
| Build list tab5                                    |
| List tab7                                          |
| Create Shift                                       |
| JC Job Maintenance                                 |
| Implementation Guide12                             |
| App Installation12                                 |
| Greentree Configuration12                          |
| Area Tree                                          |
| Other Greentree Configuration                      |
| JC Employee Maintenance                            |
| JC Job Maintenance14                               |
| Optional Greentree Configuration15                 |
| JC Employee Maintenance \ Trees15                  |
| HR Lookup Maintenance                              |
| CRM COM Interface and Email Template Maintenance18 |
| APP CONFIGURATION                                  |

# **FEATURES**

- 1. Shift management integrated with job costing
- Management of the shifts starts with scheduling number and types of employees required for a
  job potentially months before the actual job is required to be done. Closer to the date a list of
  employees that fit the criteria (and are available) can be created and these employees contacted
  to confirm their availability.
- During the job, timesheet entry can be entered in bulk, as the default shift-employee allocation is already populated. This bulk timesheet entry still needs to be flexible as employee allocation is reasonably fluid and can change daily as the work demands.

#### **IMPORTANT NOTES**

• We recommend that you test the configuration of the App thoroughly in a test system prior to deploying the App in your live Greentree system.

#### **OTHER REQUIREMENTS**

Greentree Modules: Job Cost, HR (optional), CRM Basics

Associated Apps: None

#### SHIFT MANAGEMENT

#### | Data Entry | Job Cost | Shift Maintenance

This is a new form allowing the user to maintain shifts in the Greentree system. The shift maintenance form has two tabs, one for recording the main data of the shift with required employee information and a second for creating and maintaining a list of employees that are assigned to work on the shifts with a sub-tab for criteria entry and another sub-tab for displaying the list of matching employees.

| Image: Set of the set of the set o | э <b>т</b>                                 |                | Shit                              | ft Maintenand                         | :e      |           | _ <u> </u>                                                                                                    |
|----------------------------------------------------------------------------------------------------|--------------------------------------------|----------------|-----------------------------------|---------------------------------------|---------|-----------|----------------------------------------------------------------------------------------------------|
| Code 4000 Name Viaduct Status Open     Main Build List     Main Job Details   Code 4000 Name Viaduct     Shift Details   Start Date 05/01/18 End Date 31/03/18   Duration (Days 86 Shifts per Day Hours     Ideb Number Employee Type Description Required On List Confirmed   4000 ASSTECH Assembly Technician 3 1 1   4000 ASSTECH Service Technician 2 0 0   4000 ASSMAN Assembly Manager 1 0 0   4000 SERVMAN Service Manager 1 0 0                                                                                                    |                                            | ∎ C %          | # @ K- <                          | $\rightarrow \rightarrow \rightarrow$ |         |           | $\triangleright \odot \bigcirc \bigcirc / / / / / \land \land \land \land \land \land \land \land \land \land \land \land \land$ |
| Main Build List     Main Job Details     Code 4000 Name Viaduct     Code 4000 Name Viaduct     Shift Details   Start Date 05/01/18     End Date 31/03/18   Duration (Days 86   Shifts per Day 2     Hours   6     10b Number   Employee Type   Description   Required   On List   Confirmed   4000   ASSTECH   Assembly Technician 3   1   4000   ASSTECH   Service Technician 2   0   4000   ASSMAN   Assembly Manager   1   0                                                                                                    | Code <b>4000</b>                           | QN             | lame Viaduct                      |                                       | C       | ) Sta     | tus Open 🗸                                                                                                    |
| Main Job Details   Code   4000   Shift Details   Start Date   05/01/18   End Date   31/03/18   Duration (Days   86   Shifts per Day   2   Hourss   6   0     Job Number   Employee Type   Description   Required   On List   Confirmed   4000   ASSTECH   Assembly Technician   2   0   4000   SERTECH   Service Technician   2   0   4000   SERTECH   Service Manager   1   0   4000   SERTVMAN   Service Manager   1   0   0                                                                                                    |                                            | Mai            | in                                | _                                     |         | Bui       | ild List                                                                                                    |
| Shift Details         Start Date       31/03/18 (***)       Normal       Overtime         Duration (Days       86       Shifts per Day       2       Hours       6       0         Job Number       Employee Type       Description       Required       On List       Confirmed         4000       ASSTECH       Assembly Technician       3       1       1         4000       SERTECH       Service Technician       2       0       0         4000       ASSMAN       Assembly Manager       1       0       0         4000       SERVMAN       Service Manager       1       0       0                                                                                                    | Main Job De<br>Code 400                    | tails<br>D C   | Name Viaduct                      |                                       | 0       | Area      | Viaduct                                                                                                    |
| Job NumberEmployee TypeDescriptionRequiredOn ListConfirmed4000ASSTECHAssembly Technician3114000SERTECHService Technician2004000ASSMANAssembly Manager1004000SERVMANService Manager100                                                                                                    | Shift Details<br>Start Date<br>Duration (D | 05 / 01 / 18 🛱 | E End Date 31<br>Shifts per Day 2 | /03/18 ⊞                              |         | Hours     | Normal Overtime                                                                                                    |
| 4000ASSTECHAssembly Technician3114000SERTECHService Technician2004000ASSMANAssembly Manager1004000SERVMANService Manager100                                                                                                    | Job Number                                 | Employee Type  | Description                       | Required                              | On List | Confirmed |                                                                                                    |
| 4000SERTECHService Technician2004000ASSMANAssembly Manager1004000SERVMANService Manager100                                                                                                    | 4000                                       | ASSTECH        | Assembly Technician               | 3                                     | 1       | 1         |                                                                                                    |
| 4000       ASSMAN       Assembly Manager       1       0       0         4000       SERVMAN       Service Manager       1       0       0         Image: Comparison of the service manager       1       0       0       0         Image: Comparison of the service manager       1       0       0       0         Image: Comparison of the service manager       1       0       0       0         Image: Comparison of the service manager       1       0       0       0         Image: Comparison of the service manager       1       0       0       0         Image: Comparison of the service manager       1       0       0       0         Image: Comparison of the service manager       1       0       0       0         Image: Comparison of the service manager       1       0       0       0         Image: Comparison of the service manager       1       0       0       0         Image: Comparison of the service manager       1       0       0       0         Image: Comparison of the service manager       1       0       0       0         Image: Comparison of the service manager       1       0       0       0         Image: Comp                                                                                                    | 4000                                       | SERTECH        | Service Technician                | 2                                     | 0       | 0         |                                                                                                    |
| 4000 SERVMAN Service Manager 1 0 0                                                                                                    | 4000                                       | ASSMAN         | Assembly Manager                  | 1                                     | 0       | 0         |                                                                                                    |
|                                                                                                    | 4000                                       | SERVMAN        | Service Manager                   | 1                                     | 0       | 0         |                                                                                                    |
|                                                                                                    |                                            |                |                                   |                                       |         |           |                                                                                                    |
|                                                                                                    |                                            |                |                                   |                                       |         |           |                                                                                                    |

- Code Enter a code to indicate the job and shift being setup
- Name Enter the name of the job and shift being created

Status Select the status for the shift.

#### **MAIN TAB**

The first tab on the screen will provide space for the entry of the high-level information of the shift being managed

The fields provided on this screen are:

Main Job Code A default job is selected for the shift entry. This will display the start date for the job along with the Area tree value that was selected for the job.

Shift information – the duration of the job, number of shifts a day and the normal/overtime hours per shift.

| Start Date     | Defaults to today or from the Start date on the additional tab of the job |
|----------------|---------------------------------------------------------------------------|
| End Date       | Enter when the job is expected to finish                                  |
| Duration       | Will display based on above dates                                         |
| Shifts Per Day | Enter how many shifts will be worked in a day                             |
| Normal         | Enter the number of ordinary hours per shift                              |
| Overtime       | Enter the number of overtime hours expected in a shift                    |

The main tab also has a table to collect specific employee requirements for a shift. You need a row for each combination of job\sub-job and employee type.

| Column               | Available                                                                                          | Details                                                                                            |
|----------------------|----------------------------------------------------------------------------------------------------|----------------------------------------------------------------------------------------------------|
| Job Number           | This defaults to the parent job on the shift header record                                         | A drop-down list gives the<br>option to select the parent<br>job or a sub-job of the parent<br>job |
| Employee Type        | A drop-down list of the JC<br>employee types available for<br>the company ordered by code          | Select each type of employee<br>that will work on the job on<br>separate rows                      |
| Employee Description | Displays the description of the employee type selected                                             |                                                                                                    |
| Required             | The number of the selected<br>employee type required for<br>the job                                | Refer to Build List tab                                                                            |
| On List              | The current number of<br>employees of the selected<br>type that have been<br>populated in the list | Refer to Build List tab                                                                            |
| Confirmed            | The number of employees in<br>the list that have a status of<br>Confirmed                          | Refer to Build List tab                                                                            |

You must save the shift and recall it to build the list of employees.

#### **BUILD LIST TAB**

| The first sub-tab of build list will be the criteria to | populate the list. |
|---------------------------------------------------------|--------------------|
|---------------------------------------------------------|--------------------|

| ថា                                                                                                    |          | Shift Mainten                                                                                           | ance                                          |                                                       |                                                     | >                                                                                                    |
|----------------------------------------------------------------------------------------------------|----------|----------------------------------------------------------------------------------------------------|-----------------------------------------------|-------------------------------------------------------|-----------------------------------------------------|----------------------------------------------------------------------------------------------------|
|                                                                                                    | 8        | $\mathbb{A} \ \textcircled{0} \ \vdash \ \leftarrow \ \rightarrow \ \rightarrow$                        |                                               |                                                       |                                                     | $\triangleright \odot \square \not ? ? \land 0$                                                        |
| Code 4000                                                                                                    | Q Name   | Viaduct                                                                                                 |                                               | Q                                                     | Status                                              | Open $\checkmark$                                                                                      |
|                                                                                                    | Main     |                                                                                                    |                                               |                                                       | Build List                                          |                                                                                                    |
|                                                                                                    | Criteria |                                                                                                    |                                               |                                                       | List                                                |                                                                                                    |
| Job Code<br>Shift No<br>Employee Type<br>Employee Status<br>HR Certification<br>Employee Trees<br>Previous Experience<br>Area Restrictions<br>Include People From<br>Exclude People From |          |                                                                                                    | Q<br>~                                        | Certification SI                                      | tatus                                               | ~                                                                                                    |
| Ready                                                                                                    |          |                                                                                                    | There is or                                   | ne Shift                                              |                                                     |                                                                                                    |
| Job Number                                                                                                    |          | Multi-Select – this<br>one at a time from<br>you want to includ<br>those employees n<br>the main table. | allows yo<br>those sp<br>e – wher<br>natching | bu to build<br>becified on<br>building t<br>the emplo | l shift list<br>the mai<br>the list, t<br>byee type | s for different sub jol<br>n tab. Select the sub-<br>he query will restrict<br>es for the selected jol |
| Shift Number                                                                                                    |          | Select the shift you<br>one shift at a time                                                             | u want to                                     | build the                                             | list for –                                          | you can only build fo                                                                                  |
| Employee Type                                                                                                    |          | Multi-Select. Selec<br>want to build the li                                                             | t the em<br>ist for                           | ployee typ                                            | es from                                             | the Main table that y                                                                                  |

- Employee StatusA drop down list of the available HR employee statuses this lets youinclude seasonal or casual employees who may not currently be Active.
- Certification Single-Select. A drop-down list of the available HR certification types select the certificates that employees must have to work on the selected jobs and shifts
- Certification status Single-Select. A drop-down list of None (blank), Current and Expired. Relates to the selected certificates – by including Expired you can select people who may previously have been certified but whose certificate may have expired.

| Employee Tree       | 3 tree selection fields to allow filtering of employees using tree assignments.                                                                                                    |
|---------------------|----------------------------------------------------------------------------------------------------|
| Previous Experience | Multiple branch selection from the Area tree selected in the shift<br>management setup. This will restrict the employee selection to those<br>who have worked on a job that was in the selected area. |
| Area Restrictions   | Multiple branch selection from the Area tree. This will filter the employee selection to those employees who have not been banned from the selected area.                                             |
| Include People From | Single-Select. A drop-down list of the shifts in Greentree. The employee selection will be limited to those employees CONFIRMED in the selected shift's list.                                         |
| Exclude People From | Single-Select. A drop-down list of the shifts in Greentree. The employee selection will be limited to all employees other than those CONFIRMED in the selected shift's list.                          |

A Build List button will invoke the selection process. Employees matching the selection criteria and not currently in the list for the shift will be retrieved from Greentree.

| ল্                                 | Bu                | ild List      |                                          |
|------------------------------------|-------------------|---------------|------------------------------------------|
| 1 employees matching the search se | lection have been | found. Do you | want to add them to the list for shift 1 |
|                                    | <u>Y</u> es       | <u>N</u> o    |                                          |
|                                    |                   |               |                                          |

A prompt will be shown "X employees matching the selection have been found. Do you want to add them to the list for shift XYZ". Answering Yes will switch the display to show the list tab with the employees populated in the table.

LIST TAB

| GT  | <b>&gt;</b>     |               |          |                            | S       | hift Maintena   | nce                |           |                           |                  | _ □           | ×   |
|-----|-----------------|---------------|----------|----------------------------|---------|-----------------|--------------------|-----------|---------------------------|------------------|---------------|-----|
| Ľ   |                 | i C %         | # @ ← ∢  | $\leftarrow \rightarrow -$ | >       |                 |                    |           |                           | $\triangleright$ | ⊕ ◘ ∅ ℓ ℓ     | ₫ ? |
| Cod | 4000            | Q Name        | Viaduct  |                            |         | Q s             | Status Open        |           | $\checkmark$              |                  |               |     |
|     |                 |               | Main     |                            |         |                 |                    |           | Build List                |                  |               |     |
|     |                 |               | Criteria |                            |         |                 |                    |           | List                      |                  |               |     |
|     |                 | Bulk Email    |          | I                          | Dial    |                 | Create Sh          | ift       |                           |                  |               |     |
|     | Employee No     | Employee Name | Job      | Shift                      | Туре    | Normal Activity | Overtime Activity  | Status    | Address                   | Email            | Phone         |     |
|     | SMITHJ          | James Smith   | 4000     | 1                          | ASSTECH | LABASS          | LABASW             | Confirmed | 12 Feathstone St, Wainuio | suzanne@verde.   | (04) 385 0580 |     |
|     | HUGHESD         | Dan Hughes    | 4000     | 1                          | ASSTECH | LABASS          | LABASW             | New       | 5 River Court, Owhiro Bay | hughesd@ecom;    | (00) 000 0000 |     |
|     |                 |               |          |                            |         |                 |                    |           |                           |                  |               |     |
|     | Editing an exis | ting Shift    |          |                            |         |                 | There is one Shift | t         |                           |                  |               |     |

On the List sub-tab a table will show the currently selected employees for the shifts under a job. This table has the following columns

| Column                            | Available                                                       | Details                                                                           |
|-----------------------------------|-----------------------------------------------------------------|-----------------------------------------------------------------------------------|
| Employee Number                   |                                                                 | The employee matching the criteria for the job                                    |
| Employee Name                     |                                                                 |                                                                                   |
| Job                               |                                                                 | The recommended job                                                               |
| Shift                             |                                                                 | The shift recommended for this employee                                           |
| Employee Type                     |                                                                 | Displays the employee type                                                        |
| Default Ordinary<br>Activity Code |                                                                 | For the employee type and job area from application control setup                 |
| Default Overtime<br>Activity Code |                                                                 | For the employee type and job area from application control setup                 |
| Status                            | A drop-down list of statuses for Shift<br>Employee allocations. | These can be changed manually or<br>as a result of a process (e.g. Bulk<br>Email) |
| Employee Address                  |                                                                 |                                                                                   |
| Employee Phone                    |                                                                 |                                                                                   |
| Employee Email                    |                                                                 |                                                                                   |

Three buttons will be available to perform actions on the list of employees.

| GT |          |                     | Bulk Email Options  | ×      |
|----|----------|---------------------|---------------------|--------|
| En | nail Tem | plate Shift Invitat | ion 🗸               | ОК     |
|    |          |                     |                     | Cancel |
| Se | elect    | Name                | Email               |        |
| ~  | ī        | Dan Hughes          | hughesd@ecomp.co.n: |        |
|    |          |                     |                     |        |
|    |          |                     |                     |        |
|    |          |                     |                     |        |
|    |          |                     |                     |        |
|    |          |                     |                     |        |
|    |          |                     |                     |        |
|    |          |                     |                     |        |
|    |          |                     |                     |        |
|    |          |                     |                     |        |

These actions are Bulk Email, Dial and Create Shift

| Bulk Email   | This integrates with the CRM email template maintenance and requires the CRM Basics module to be purchased. If CRM Basics isn't active, then the button will be disabled. Clicking on the button will allow the selection of a template (and any attachments associated to the template) and will send an email to any unconfirmed employees on the list. The status for these employees will be updated to "Emailed". |
|--------------|----------------------------------------------------------------------------------------------------|
| Dial         | This integrates with the CRM basics phone setup to call the number of the selected employee. If CRM Basics isn't active, then the button will be disabled.                                                                                                    |
| Create Shift | This will start the process of bulk entry of shift timesheets as described in the next section.                                                                                                    |

### **CREATE SHIFT**

When the create shift, button is pressed a workbench form will be presented to the user.

| GT                                            |                                                                                   |         | Shift            | Timeshe  | et Workbench        |           |                                                     | ×                                                      |
|-----------------------------------------------|-----------------------------------------------------------------------------------|---------|------------------|----------|---------------------|-----------|-----------------------------------------------------|--------------------------------------------------------|
| C                                             |                                                                                   | -0<br>- | 6A @             |          |                     |           |                                                     | $\triangleright \odot \blacksquare \not ? ? \land ? ?$ |
| Selection<br>Shift Co<br>Shift No<br>Start Da | Criteria           de         4000           1           ate         04 / 06 / 18 | Q<br>   | Shift Name Viadu | ct       |                     | Q         | Process Options<br>Week Ending Date<br>Posting Date | 08 / 06 / 18<br>30 / 06 / 18<br>⊕⊕<br>⊞                |
|                                               | All Activity                                                                      | Codes   |                  | <u>e</u> | Search <u>R</u> ese | t Table   |                                                     | Process                                                |
| Employee                                      | Name                                                                              | Job     | Name             | Activity | Description         | Work Cent | Description                                         | Hours Notes                                            |
|                                               |                                                                                   |         |                  |          |                     |           |                                                     |                                                        |
| <                                             |                                                                                   |         |                  |          |                     |           |                                                     | >                                                      |

This form will have parameters at the top of the screen where the date and shift code and number will have defaulted from the Shift maintenance screen.

Search will display the appropriate employee-shift entries in the table automatically, creating a line for ordinary time and another line for overtime activity as specified on the shift header. The employee must be on a Confirmed status for the lines to be added.

| Column        | Available | Details                                                                |
|---------------|-----------|------------------------------------------------------------------------|
| Employee Code |           | Each employee in the list.                                             |
| Employee Name |           |                                                                        |
| Job Code      |           | The Job from Shift maintenance                                         |
| Job Name      |           |                                                                        |
| Activity      |           | Ordinary activity code per Shift control                               |
|               |           | Optionally a line for the overtime code if the shift included overtime |
| Description   |           |                                                                        |
| Work centre   |           | The default work centre from the activity code                         |

The timesheet workbench will have the following columns

| Description |                                                                                  |
|-------------|----------------------------------------------------------------------------------|
| Hours       | Defaults to the number of hours<br>per the shift maintenance – can be<br>edited. |
| Notes       | Type any narration required to be posted to the job                              |

Entries can be removed from the table using standard Shift-F2 functionality and there will be a blank row for entry of additional timesheet lines.

Reset table button will clear all the rows from the table in case of errors and the user can start from a clean sheet.

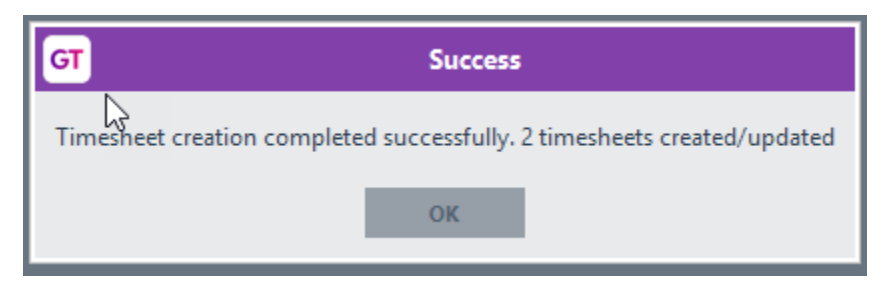

To process the timesheet lines, enter a posting date for the transactions and press the Process button. A new timesheet will be created for each employee and relevant lines added to these, if the employee had an existing timesheet for the week, the lines will be added to the existing timesheet. The table will be cleared, and a confirmation message displayed.

| бт            | GT JC Time Sheet Entry _ 🗆 🗙                                                                                                    |         |                         |                   |                           |           |                    |        |        |                |  |  |  |
|---------------|----------------------------------------------------------------------------------------------------|---------|-------------------------|-------------------|---------------------------|-----------|--------------------|--------|--------|----------------|--|--|--|
| Ľ             |                                                                                                    | Ш С I   | K 68 0                  | $ > \rightarrow $ | $\rightarrow \rightarrow$ |           |                    |        | GL     | ▷ⓒ♫११४०        |  |  |  |
| Batch         | S1084                                                                                                    |         | Branch 03               | (Christchurc      | :h) 🗸                     | Las       | t Reference Number | SMITHJ |        |                |  |  |  |
|               | Timesheet Header Line Items                                                                                                    |         |                         |                   |                           |           |                    |        |        |                |  |  |  |
| Employ        | Employee Detail                                                                                                    |         |                         |                   |                           |           |                    |        |        |                |  |  |  |
| Surnar        | ne                                                                                                    | Hughes  | $\overline{\mathbb{Q}}$ | Detail            |                           |           |                    |        |        |                |  |  |  |
| First N       | ame                                                                                                    | Dan     | Q                       | Week E            | nding Date 15/0           | 06 / 18 ∰ | < >                |        |        |                |  |  |  |
| Employ        | yee No                                                                                                    | HUGHESD | Q                       | Posting           | ) Date 30 / 0             | 06 / 18 🟥 |                    |        |        |                |  |  |  |
| Totals<br>Sat | Totals     Total Hours     Total Other       Sat     Sun     Mon     Tue     Wed     Thu     Fri     All     Total Hours     Total Other       Image: Sat     Sun     Image: Sat     Sun     Image: Sat     Sat     Sat     Total Other |         |                         |                   |                           |           |                    |        |        |                |  |  |  |
| Date          | Da                                                                                                    | y Job   | Description             | Activity          | Description               | Work Ctr  | Description        | Start  | Finish | Hrs/Qty Notes  |  |  |  |
| 15/06/1       | 8 Fri                                                                                                    | 4000    | Viaduct                 | LABASS            | Labour - Assembl          | ey ASSEM  | Assembly           | 0.00   | 0.00   | 6.0000 Shift 1 |  |  |  |
| 15/06/1       | 8 Fri                                                                                                    |         |                         |                   |                           |           |                    |        |        | 0.00           |  |  |  |
| <<br>Editir   | Editing an existing Timesheet for Dan Hughes There is one Timesheet for Dan Hughes                                                                                                    |         |                         |                   |                           |           |                    |        |        |                |  |  |  |

The timesheet can be edited if required.

# **JC JOB MAINTENANCE**

A "Maintain Shifts" button is added to the JC Job Maintenance form to allow the entry of the shift management process from a selected job.

# **IMPLEMENTATION GUIDE**

#### Please refer to the Important Notes section above before installing and configuring this App

#### APP INSTALLATION

- 1. Log into Greentree as the Super user
- 2. Select the menu item | System | Apps For Greentree | Apps Module Control |
- 3. Enter the New Registration Codes supplied and click Install App

| G Ap    | ps For Greentree Mod   | lule Control<br>몸 🔍 🚀                               |          |                  |               |                 |                |
|---------|------------------------|-----------------------------------------------------|----------|------------------|---------------|-----------------|----------------|
| Enter N | ew Registration Code   | Install App                                         |          |                  | 0             | Delete Inactive | e/Expired Apps |
|         | Filter Apps            |                                                     |          |                  |               |                 |                |
| Code    | Name                   | Description                                         | Active   | Expiry Date      | User Count    | Settings        | App Count      |
| 010025  | SO Freight             | Functionality to add Freight rule to Sales Orders   |          | 01 November 2017 | 100-Edit User | Change          |                |
| 010026  | Points                 | Points Module to add Points for Customer Sales      | <b>V</b> | 31 December 2049 | 100-Edit User | Change          | 1              |
| 010027  | SO Generate Invoice Au | Functionality to allow email of invoices from SO Ge | • 🗸      | 31 December 2049 | 100-Edit User | Change          | 1              |
| 010029  | SO Despatch            | Advanced despatch functionality from packing slip   |          | 31 December 2050 | 0-Edit Users  | Change          |                |
| 010030  | AR Credits from CRM Re | Functionality to allow the generation of AR credit  |          | 31 December 2099 | 24-Edit Users | Change          |                |

- 4. Select/Highlight the Job Cost Shift Management App.
- 5. Click on the Edit Users button and select the users who will be configured to use the Job Cost Shift Management App, for which companies.
- 6. Once you have selected the users, Save the settings using the save icon in the header and Close the window.
- 7. Save and Close the form.

#### **GREENTREE CONFIGURATION**

Complete the following set-up in Greentree before configuring the App.

#### AREA TREE

An area is a job site (such as a factory) identified and below that can be sub-areas that work can be done in. A tree will be used to store this information with the top level of the tree being the job site and the branches being the sub-areas.

| System | Trees | Tree Maintenance

| ज                           | Tree Maintenance Form                                                             | _ 🗆 X         |
|-----------------------------|-----------------------------------------------------------------------------------|---------------|
|                             | $\mathbb{A} \otimes \leftarrow \leftarrow \rightarrow \rightarrow \qquad \square$ | > © D # & A 0 |
| Tree name JC Sites          | Q Re <u>n</u> ame Tree Lo                                                         | ad from file  |
| Tree structure              | Use this tree in the following z                                                  | ones          |
| □- <root></root>            | Company (06) ***** e-Computer                                                     | rs - NZ 🗸 🗸   |
| Groundworks                 | Zone                                                                              | Use           |
| □ − Structural<br>⊡−Viaduct | AP Suppliers                                                                      |               |
|                             | AR Customers                                                                      |               |
| Restuarants                 | GL Accounts                                                                       |               |
|                             | CM Bank Accounts                                                                  |               |
|                             | IN Stock Items                                                                    |               |
|                             | IN Serial Lots                                                                    |               |
|                             | IN Analysis Codes                                                                 |               |
|                             | FA Assets                                                                         |               |
|                             | JC Jobs                                                                           |               |
|                             | JC Employees                                                                      |               |
|                             | Transactions                                                                      |               |
|                             |                                                                                   |               |
| Ready                       | Tree 26 of 55                                                                     |               |

The tree needs to be applicable to jobs and employees.

#### **OTHER GREENTREE CONFIGURATION**

This configuration can only be done *after* configuring the App control.

#### **JC EMPLOYEE MAINTENANCE**

During their employment an employee may be banned from working in certain areas due to breaking safety regulations or some other reason. To record this information a new tab "Area Restrictions" will be added to the JC employee maintenance form. A table will allow the selection of one or more Area tree branches. A column will also be provided to record the expiry date of each restriction.

| System | Job Cost | JC Employee Maintenance

| GT       |            |        |          | JC Em   | ployee M | ainten       | ance                           |          |         |           | _ 🗆 X          |
|----------|------------|--------|----------|---------|----------|--------------|--------------------------------|----------|---------|-----------|----------------|
|          |            | I C    | 8        | 6       | ₩@₩      | $\leftarrow$ | $\rightarrow \rightarrow \mid$ |          |         | • © I,    | @%&₫@          |
| Alpha    | CLARKC     | Q      | Surnar   | ne C    | lark     |              | Q                              | First na | me Crai | 9         | $\odot$        |
| Title    | Mr         | $\sim$ | Saluta   | tion C  | raig     |              |                                | Positio  | n Serv  | ce Techni | ician          |
|          |            |        |          |         |          |              |                                |          | 🗸 Has   | login     |                |
| Conta    | ct Details | Em     | ployee D | etails) | User     | .ogin        | Cust                           | tom      | Notes   | Are       | a Restrictions |
| Tree Bra | nch        | Star   | t Date   | Expi    | y Date   |              |                                |          |         |           |                |
| Ground   | works      | 15/    | 12/17    | 31/0    | 3/18     |              |                                |          |         |           |                |
|          |            |        |          |         |          |              |                                |          |         |           |                |
|          |            |        |          |         |          |              |                                |          |         |           |                |
|          |            |        |          |         |          |              |                                |          |         |           |                |
|          |            |        |          |         |          |              |                                |          |         |           |                |
|          |            |        |          |         |          |              |                                |          |         |           |                |
|          |            |        |          |         |          |              |                                |          |         |           | Delete Row     |
| Ready    |            |        |          |         |          | Em           | plovee 3                       | of 10    |         |           |                |

## **JC JOB MAINTENANCE**

Jobs need to be configured to work with Areas.

| Data Entry | Job Cost | Job Maintenance

| Ì  | GT                                        |                |          |         |                                      |                  | Jok  | Maintenance          |          |            |       |                          |                       | _ 🗆 X                           |
|----|-------------------------------------------|----------------|----------|---------|--------------------------------------|------------------|------|----------------------|----------|------------|-------|--------------------------|-----------------------|---------------------------------|
| [  | 0                                         |                | ) X 🖨    | H @     | $\leftarrow \rightarrow \rightarrow$ | $\rightarrow$    |      |                      |          |            |       |                          | $\triangleright$      | €₽₽₽₽₫                          |
| c  | ode 4000 🔍 Name Viaduct 🔍 Date 09/02/18 🔍 |                |          |         |                                      |                  |      |                      |          |            |       |                          |                       |                                 |
| Ш  | Main                                      | Additional     | Forecast | Revenue | Job Card                             | Transact         | ions | s Service Requests   | eTimeshe | ets Custon | Notes | Relate                   | ed                    |                                 |
| Ľ  |                                           |                |          |         |                                      |                  |      |                      |          |            |       |                          |                       | Write off costs                 |
| L  | User d                                    | lefined trees: |          |         |                                      |                  |      | User defined fields: |          |            |       |                          |                       | Create plant charges            |
| L  | Tree                                      |                |          | Value   |                                      |                  |      | Field                | Value    |            |       |                          | Create stock transfer |                                 |
| L  | JC Sites                                  |                |          | Viaduct |                                      |                  | 9    | % Complete           |          |            |       |                          | Create sales invoice  |                                 |
| L  |                                           |                |          |         |                                      |                  |      | Date Commenced       |          |            |       |                          |                       | create sales involce            |
| L. |                                           |                |          |         |                                      |                  | 1    | Expected Completion  |          |            |       |                          |                       | Create sales credit note        |
| L  |                                           |                |          |         |                                      |                  |      | Internal Contact     |          |            |       |                          |                       | Create <u>e</u> stimates        |
| L  |                                           |                |          |         |                                      |                  | 1    | Job Duration - Days  |          | -          |       |                          |                       | Create timesheets               |
| 11 |                                           |                |          |         | 1                                    | Maintenance Paid |      |                      |          |            |       | create <u>unresneets</u> |                       |                                 |
| L  |                                           |                |          |         |                                      |                  |      |                      |          |            |       |                          |                       | Create disbursements            |
|    |                                           |                |          |         |                                      |                  |      |                      |          |            |       |                          |                       | Create pu <u>r</u> chase orders |

On the Custom tab select the Site\Area that each job relates to.

#### **OPTIONAL GREENTREE CONFIGURATION**

The following items may be configured and can be selected when building lists of employees for shifts.

#### JC EMPLOYEE MAINTENANCE \ TREES

Lists of employees for shifts can be built using Employee trees. You would need to configure the trees in Tree Maintenance and assign the JC Employees to them.

| GT       |            |     | JC E          | mployee | Mainte                  | nance                       |            |                  | _ □              | × |
|----------|------------|-----|---------------|---------|-------------------------|-----------------------------|------------|------------------|------------------|---|
|          |            | i C | 8             | # 0     | $\leftarrow \leftarrow$ | $\rightarrow$ $\rightarrow$ |            | $\triangleright$ | ©∎⊅%∆            | ? |
| Alpha    | COOKC2     | Q   | Surname       | Cook    |                         | Q                           | First name | Came             | eron             | ୍ |
| Title    | Mr         | ~   | Salutation    | Cameron |                         |                             | Position   | Servi            | ce Manager       |   |
|          |            |     |               |         |                         |                             |            | ✓ Has            | login            |   |
| Conta    | ct Details | Em  | ployee Detail | s Use   | er Login                | Cus                         | tom N      | otes             | Area Restriction | 5 |
| User def | ined trees |     |               |         | Use                     | r defined f                 | fields     |                  |                  |   |
| Tree     |            | ľ   | Value         |         | Fiel                    | d                           |            | Value            |                  |   |
| JC Sites |            |     |               |         | Pas                     | sword                       |            |                  |                  |   |
| Region-  | NZ         | ,   | Auckland      |         |                         |                             |            |                  |                  |   |
|          |            |     |               |         |                         |                             |            |                  |                  |   |
|          |            |     |               |         |                         |                             |            |                  |                  |   |
|          |            |     |               |         |                         |                             |            |                  |                  |   |
|          |            |     |               |         |                         |                             |            |                  |                  |   |
|          |            |     |               |         |                         |                             |            |                  |                  |   |
|          |            |     |               |         |                         |                             |            |                  |                  |   |
|          |            |     |               |         |                         |                             |            |                  |                  |   |
| Ready    |            |     |               |         | E                       | mployee 4                   | of 10      |                  |                  |   |

If the organisation operates across the country you may have a Region tree to narrow down the selection to employees within a geographical location.

#### HR LOOKUP MAINTENANCE

| HR | System | Utilities | Lookup Maintenance

**Certification Types** 

| GT            |                    | Lookup Maintenance                           | ×                                                                    |
|---------------|--------------------|----------------------------------------------|----------------------------------------------------------------------|
|               | ₫ C %              | $\mathbb{A} \circledcirc \leftarrow \to \to$ | $\triangleright \odot \textcircled{0} \not = \not = \not = \not = 0$ |
| Lookup        | Certification Type |                                              | ~                                                                    |
| Description   | Truck License      |                                              | Q                                                                    |
| Abbreviation  |                    | System                                       |                                                                      |
| External Code |                    | ]                                            |                                                                      |
| Levels        | Name               | ٨                                            |                                                                      |
|               | Up to 5 tonne      |                                              |                                                                      |
|               | Up to 10 tonne     | · · · ·                                      |                                                                      |
|               | 20 tonne and over  |                                              |                                                                      |
|               |                    |                                              |                                                                      |
|               |                    |                                              |                                                                      |
| Ready         |                    | Last Certification Type                      | e of 8                                                               |

Certificates are used where a skill must be certified and is required for the work being done.

**Employee Status** 

-

| б             |                 | Lookup Maintenance $	imes$                                           |
|---------------|-----------------|----------------------------------------------------------------------|
|               | ₫ C %           | $ \textcircled{\begin{aligned}{llllllllllllllllllllllllllllllllllll$ |
| Lookup        | Employee Status | ✓                                                                    |
| Description   | Preferred       | Q                                                                    |
| Abbreviation  |                 | System                                                               |
| External Code |                 | Status   Active Inactive                                             |
|               |                 |                                                                      |
|               |                 |                                                                      |
|               |                 |                                                                      |
|               |                 |                                                                      |
| Ready         |                 | Employee Status 3 of 4                                               |

You can setup different status

| GT                          |                        |                                | HR Employee             | Maintenance -  | Human Resources  |           |     |  |  |  |
|-----------------------------|------------------------|--------------------------------|-------------------------|----------------|------------------|-----------|-----|--|--|--|
|                             | %ē #@⊬ <               | $\rightarrow \rightarrow \mid$ | δ <u>Ι</u> δ            |                |                  |           |     |  |  |  |
| Code CLARKC 🔍 Surr          | name Clark             | ⊙ Firs                         | st Name Craig           |                | Q                |           |     |  |  |  |
| Main Balance Tracking       | Other Positions Fun    | ctions CV                      | Involvement             | Medical Org Cl | hart Development | Key Dates | Eve |  |  |  |
| Title Mr 🗸                  | Male Female            | Status                         | Active                  |                | $\sim$           |           |     |  |  |  |
| Usual Name Craig Clark      |                        | Phone                          | Phone (09) 360 2413     |                |                  |           |     |  |  |  |
| Salutation Craig            |                        | A/H Phone                      | A/H Phone (09) 360 5522 |                |                  |           |     |  |  |  |
| Position Service Techn      | nician                 | Mobile                         | Mobile (027) 495 1219   |                |                  |           |     |  |  |  |
| Date of Birth / /           |                        | Fax                            | (09) 360 2400           |                |                  |           |     |  |  |  |
| Profit Centre 0202 (Sales a | nd Marketing 02) 🛛 🗸 🗸 | Email 🗠                        | super@greentre          | ee.com         |                  |           |     |  |  |  |
| Branch 01 (Auckland         | 1) ~                   | Start                          | 12 / 05 / 2007          | Einish / /     |                  |           |     |  |  |  |
| Street Address              |                        | Postal Addre                   | ess 🗸 Same as St        | reet Address   |                  |           |     |  |  |  |
| Address 💿 56 Garriet Ro     | had                    | Address 📀                      | 56 Garriet Road         |                |                  |           |     |  |  |  |

They then show under standard HR employee maintenance.

#### CRM COM INTERFACE AND EMAIL TEMPLATE MAINTENANCE

#### | Workflow | System | Rule Class Maintenance

The VAppsJCShift class needs to be added to the system so that fields can be used within the COM Interface and email templates

| GT Class Maintenance _ 🗆 🗙 |                                |                                   |                          |                    |  |  |  |
|----------------------------|--------------------------------|-----------------------------------|--------------------------|--------------------|--|--|--|
|                            |                                | $\mathbb{A}  \vdash \leftarrow -$ | ~\$ AFG ⊕ 🗊 🎾 P 🕂 ??     |                    |  |  |  |
| Class VAppsJCSh            | nift                           | Q Description VApps               | JC Shift Maitnenance     |                    |  |  |  |
| Main                       |                                | Approvals                         | Search                   | Dynamic Properties |  |  |  |
| Module JC                  |                                | Programmatic                      | Events                   |                    |  |  |  |
| Is a system record         |                                |                                   |                          | Add                |  |  |  |
| 🗸 is a Pr                  | imary Class                    |                                   | Remove                   |                    |  |  |  |
| ✓ Can b                    | e Form driven                  |                                   |                          |                    |  |  |  |
| Does                       | not belong to a co             | ompany                            |                          |                    |  |  |  |
|                            |                                |                                   |                          |                    |  |  |  |
| Collection Path            | myVAppsContro                  | l:myVAppsJCShiftControl:a         | IIVAppsJCShifts          | Select Path        |  |  |  |
| Company Path               | myVAppsJCShift                 | Control:myVAppsControl:m          | nyVAppsCompany:myCompany | Select Path        |  |  |  |
| Display Name               |                                |                                   |                          | Insert Property    |  |  |  |
| Approval Desc              |                                |                                   |                          |                    |  |  |  |
|                            |                                |                                   |                          |                    |  |  |  |
|                            |                                |                                   |                          |                    |  |  |  |
|                            |                                |                                   |                          |                    |  |  |  |
|                            |                                |                                   |                          |                    |  |  |  |
|                            |                                |                                   |                          |                    |  |  |  |
|                            |                                |                                   |                          |                    |  |  |  |
|                            |                                |                                   |                          |                    |  |  |  |
|                            |                                |                                   |                          |                    |  |  |  |
| Ready                      | Document Rule Class 741 of 747 |                                   |                          |                    |  |  |  |

Search for the class, type in the module.

Search for the paths per above for collection and company.

#### | CRM | System | Utilities | COM Interface Definition

Define an interface definition to give access to fields relating to a shift. This will allow you to have a generic email template and use it for emailing all different shifts.

Type in a code and then select the class setup above.

Click on the ... to display the list of fields available, select the field from the list and click OK. Give the bookmark a name – this is what you will see when defining the email template. Add all the fields you think you will use in the emails.

#### | CRM | System | Utilities | Email Template Maintenance

Define an email template using the fields from the COM interface defined above.

| ਗ             | Email Template Maintenance 🗆                                                                                         |                                                  |                     |  |  |  |  |  |  |  |
|---------------|----------------------------------------------------------------------------------------------------|--------------------------------------------------|---------------------|--|--|--|--|--|--|--|
| 008           |                                                                                                    | $\mathbb{H}   \leftarrow \leftarrow \rightarrow$ | → 🖘 AFG 🕞 🕡 🐲 🖉 🖄 🕐 |  |  |  |  |  |  |  |
| Name JC Shift | Iame JC Shift Invitation Detail                                                                                      |                                                  |                     |  |  |  |  |  |  |  |
| Main          |                                                                                                    |                                                  |                     |  |  |  |  |  |  |  |
| Subject       |                                                                                                    |                                                  |                     |  |  |  |  |  |  |  |
| Body          | The following shift is available.                                                                                    |                                                  |                     |  |  |  |  |  |  |  |
|               | ាshiftCodeា will last for ាshiftDurationា days.<br>It includes ាshiftNormalHoursា and ាshiftOvertimeHoursា per week. |                                                  |                     |  |  |  |  |  |  |  |
|               | If youa re available and itnerrested please respond YES.                                                             |                                                  |                     |  |  |  |  |  |  |  |
|               |                                                                                                    |                                                  |                     |  |  |  |  |  |  |  |
|               |                                                                                                    |                                                  |                     |  |  |  |  |  |  |  |
|               |                                                                                                    |                                                  |                     |  |  |  |  |  |  |  |
|               |                                                                                                    |                                                  |                     |  |  |  |  |  |  |  |
| Auto BCC      |                                                                                                    |                                                  |                     |  |  |  |  |  |  |  |
|               | Is HTML format                                                                                                    | Preview HTML                                     |                     |  |  |  |  |  |  |  |
| Insert Field  |                                                                                                    |                                                  |                     |  |  |  |  |  |  |  |
| Interface     | JC Shift Maintenance                                                                                                 | C Field                                          | shiftOvertimeHours  |  |  |  |  |  |  |  |
|               | Add to Subject                                                                                                    | Add to <u>B</u> ody                              |                     |  |  |  |  |  |  |  |
| Adding a new  | Adding a new Email Template                                                                                          |                                                  | nail Templates      |  |  |  |  |  |  |  |

#### **APP CONFIGURATION**

| System | Apps For Greentree | Apps Module Control |

- 1. Select/Highlight the Job Cost Shift Management App.
- 2. Click on the Change button

Each area tree branch will have a default normal time activity code and a default overtime activity code for each employee type.

Select the tree created above as your Area tree.

| ਯ                  |             | JC Sł               | nift Control       |                                |                           | _ □ ×     |
|--------------------|-------------|---------------------|--------------------|--------------------------------|---------------------------|-----------|
|                    | C 11 6      | HA @                |                    |                                | $\triangleright \bigcirc$ | 0 1 8 6 0 |
| Area Configuration |             |                     |                    |                                |                           |           |
| Area Tree          | JC Sites    | `                   | ~                  |                                |                           |           |
| Employee Defaults  | Tree Branch | Employee Type       | Activity           | Overtime Activity              |                           |           |
|                    | Groundworks | Assembly Technician | Labour - Assembley | Labour - Assembly Saturday     |                           |           |
|                    | Structural  | Assembly Technician | Labour - Assembley | Labour - Assembly Sunday & PH  |                           |           |
|                    | Structural  | Assembly Manager    | Labour - Assembley | Labour - Assembly Sunday & PH  |                           |           |
|                    | Marina      | Service Technician  | Labour - Service   | Labour - Service Saturday      |                           |           |
|                    | Playground  | Assembly Technician | Labour - Assembley | Labour - Assem Overtime 6pm+   |                           |           |
|                    | Restuarants | Service Technician  | Labour - Service   | Labour - Assembly Saturday     |                           |           |
|                    | Restuarants | Service Manager     | Labour - Service   | Labour - Service Overtime 6pm+ |                           |           |
|                    | Viaduct     | Assembly Technician | Labour - Assembley | Labour - Assembly Saturday     |                           |           |
|                    | JC Sites    |                     |                    |                                |                           |           |
|                    |             |                     |                    |                                |                           |           |
|                    |             |                     |                    |                                |                           |           |
|                    |             |                     |                    |                                |                           |           |
|                    |             |                     |                    |                                |                           |           |
|                    |             |                     |                    |                                |                           |           |
|                    |             |                     |                    |                                |                           |           |
|                    |             |                     |                    |                                |                           |           |
|                    |             |                     |                    |                                |                           |           |

Enter lines for each site area, employee type and their default activity for ordinary and overtime.

The lines need to correspond to the level that will be assigned to jobs.